# Microsoft Windows 7: Guia de iniciação

## Configuração do Windows 7

O seu computador Dell vem pré-configurado com o sistema operativo Microsoft<sup>®</sup> Windows<sup>®</sup> 7 caso o tenha seleccionado no momento da compra. Para configurar o Windows pela primeira vez, siga as instruções apresentadas no ecrã. Estes passos são obrigatórios e podem demorar algum tempo a concluir. Os ecrãs de configuração do Windows guiá-lo-ão através de vários procedimentos, incluindo a aceitação dos contratos de licença, definição de preferências e configuração de uma ligação à Internet.

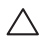

AVISO: Não interrompa o processo de configuração do sistema operativo. Se o fizer, o computador pode ficar inutilizável, e pode necessitar de reinstalar o sistema operativo.

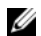

NOTA: Para um desempenho optimizado do computador, recomendamos que descarregue e instale o BIOS e os controladores mais recentes que estejam disponíveis para o seu computador, através do site **support.dell.com**.

# Ligue-se à Internet (opcional).

Para se ligar à Internet, necessita de um modem externo ou ligação de rede e de um fornecedor de acesso à Internet (ISP).

Se um modem USB externo ou um adaptador de WLAN não fizerem parte da encomenda original, pode adquirir um através do site **www.dell.com**.

Outubro de 2009

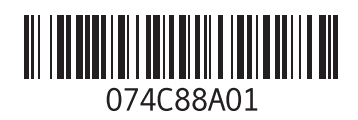

#### Configurar uma ligação com fios

- Se estiver a utilizar uma ligação de acesso telefónico, ligue a linha telefónica ao modem externo USB opcional e à tomada de parede do telefone, antes de configurar a ligação à Internet.
- Se estiver a utilizar uma ligação DSL ou uma ligação através de modem por cabo/satélite, contacte o seu ISP ou serviço de telecomunicações móveis para obter instruções de configuração.

Para concluir a configuração da sua ligação com fios à Internet, siga as instruções em "Configurar a ligação à Internet."

### Configurar uma ligação sem fios

Antes de utilizar a ligação sem fios à Internet, tem de ligar o computador ao router sem fios.

Para configurar a ligação a um router sem fios:

1 Certifique-se de que a opção sem fios está activada no computador.

- 2 Guarde e feche todos os ficheiros abertos e saia de todos os programas abertos.
- 4 Siga as instruções apresentadas no ecrã para concluir a configuração.

### Configurar a ligação à Internet

Os fornecedores de acesso à Internet (ISP) e as ofertas dos ISP variam conforme o país. Contacte o ISP para saber as ofertas disponíveis no seu país.

Se não conseguir estabelecer ligação à Internet, mas já o tiver feito anteriormente, o ISP poderá ter o serviço temporariamente suspenso. Contacte o ISP para verificar o estado do serviço, ou tente novamente a ligação mais tarde.

Tenha preparadas as informações do ISP. Se não tem um ISP, o assistente **Ligar à Internet** pode ajudá-lo a obter um. Para configurar a ligação à Internet:

- 1 Guarde e feche todos os ficheiros abertos e saia de todos os programas abertos.
- 2 Clique em Iniciar  $\textcircled{0}{0} \rightarrow$  Painel de controlo.
- 3 Clique em Rede e Centro de partilha→ Configurar uma nova ligação ou rede→ Ligar à Internet.

A janela Ligar à Internet é apresentada.

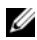

- NOTA: Se não souber qual o tipo de ligação a seleccionar, clique em **Ajuda para escolher** ou contacte o ISP.
- 4 Siga as instruções apresentadas no ecrã, e utilize as informações de configuração fornecidas pelo seu ISP para concluir a configuração.

## Funcionalidades básicas do Windows 7

#### Personalizar o ambiente de trabalho

Pode personalizar o ambiente de trabalho para alterar o aspecto, a resolução, o papel de parede, a protecção de ecrã ou outras funcionalidades do ambiente de trabalho.

Para personalizar o ambiente de trabalho:

- 1 Clique com o botão direito do rato numa área livre do ambiente de trabalho.
- 2 Clique em Personalizar para abrir a janela Alterar as visualizações e sons do computador, e obtenha mais informações sobre as opções de personalização.

# Transferir informações para um novo computador

Para transferir informações para um novo computador:

- 1 Clique em Iniciar  $\textcircled{0}{0} \rightarrow$  Painel de controlo.
- 2 Na caixa de procura, escreva Transferir e, em seguida, clique em Transferir ficheiros de outro computador.
- 3 Siga as instruções apresentadas no assistente Transferência fácil do Windows.

# Fazer cópias de segurança dos seus dados

Recomendamos que faça regularmente cópias de segurança dos ficheiros e das pastas existentes no computador.

Para fazer cópias de segurança dos ficheiros:

 Clique em Iniciar (3) → Painel de controlo → Sistema e segurança → Cópia de segurança e restauro.

- 2 Clique em Configurar cópia de segurança....
- 3 Siga as instruções apresentadas no assistente Configurar cópia de segurança.

## **Reinstalar o Windows 7**

O processo de reinstalação pode demorar entre 1 a 2 horas até estar concluído. Depois de reinstalar o sistema operativo, necessita de voltar a instalar os controladores do dispositivo, o programa de protecção contra vírus e outro software.

Para reinstalar o Windows 7:

- 1 Guarde e feche todos os ficheiros abertos e saia de todos os programas abertos.
- 2 Insira o disco do Sistema operativo.
- 3 Clique em Sair se a mensagem Instalar Windows aparecer.
- 4 Reinicie o computador.
- 5 Quando o logótipo da DELL aparecer, prima imediatamente <F12>.

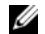

NOTA: Se esperar demasiado tempo e se o logótipo do sistema operativo aparecer, continue a aguardar até ver o ambiente de trabalho do Microsoft Windows; Em seguida, desligue o computador e tente novamente.

- NOTA: Os passos a seguir apresentados alteram a sequência de arranque apenas uma vez. No arranque seguinte, o computador reinicializa de acordo com os dispositivos especificados no programa de configuração do sistema.
- 6 Quando a lista dos dispositivos de arranque aparecer, evidencie CD/DVD/CD-RW Drive e prima <Enter>.
- 7 Prima qualquer tecla para Reiniciar a partir do CD-ROM.

Siga as instruções apresentadas no ecrã para concluir a configuração.

As informações apresentadas neste documento estão sujeitas a alterações sem aviso prévio.

© 2009 Dell Inc. Todos os direitos reservador. Impresso na Irlanda.

A reprodução destes materiais em qualquer formato sem a autorização escrita da Dell Inc. é estritamente proibida.

Marcas comerciais utilizadas neste texto: Dell e o logótipo DELL são marcas comerciais da Dell Inc; *Microsoft e Windows* são marcas comerciais ou marcas comerciais registadas da Microsoft Corporation nos E.U.A. e/ou noutros países.

Outras marcas e nomes comerciais podem ser utilizados neste documento para se referirem às entidades que reclamam as marcas e nomes dos seus produtos. A Dell Inc. renuncia qualquer interesse proprietário nas marcas e nomes comerciais que não os que lhe pertencem.